# Tutoriel

# à destination des clubs et comités adhérents de la FFS version 2.1

# GÉNÉRATEUR DE SITES WEB

Redirection de son nom de domaine

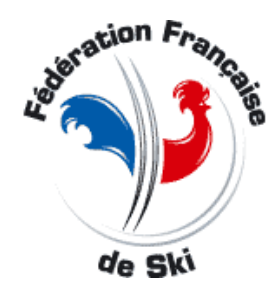

NATIVE

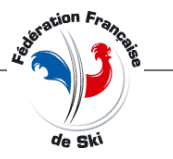

## BIENVENUE SUR LE GENERATEUR DE SITES DE LA FFS

## Préambule

Vous trouverez dans ce document les informations nécessaires pour conserver et utiliser votre nom de domaine avec le nouveau site que vous allez créer sur le générateur de la FFS.

UTILISER SON NOM DE DOMAINE CRÉER LES REDIRECTIONS

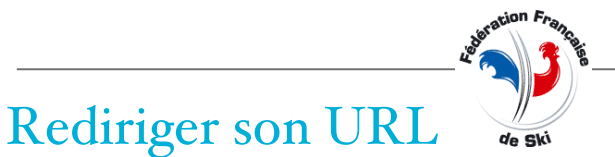

### **JE REDIRIGE MON URL**

Vous disposez déjà d'une URL et souhaitez la conserver ? Il est nécessaire d'effectuer une opération de redirection pour que votre url actuel renvoi désormais sur votre nouveau site.

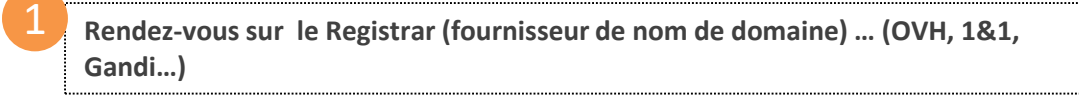

Cliquez sur la rubrique « Gestion de la zone DNS » dans votre compte client

Ajouter ou modifier le sous-domaine WWW.votresite.com avec un enregistrement de type CNAME :

www IN CNAME clubffs.fr (si vous souhaitez un site sans certificat SSL = http://) OU

www IN CNAME custom.clubffs.fr (si vous souhaitez un site sécurisé avec un certificat SSL = https://)

Nb : Un temps de mise à jour des DNS de 24 à 48h est nécessaire avant l'activation du site

## CONSULTEZ NOS EXEMPLES DE REDIRECTION AVEC OVH ET 1&1

Retrouvez des exemples de redirection avec OVH et 1&1 dans les page suivantes.

JE REDIRIGE MON URL AVEC OVH

Vous disposez déjà d'une URL et souhaitez la conserver ? Il est nécessaire d'effectuer une opération de redirection pour que votre url actuel renvoi désormais sur votre nouveau site.

OVH.com

Assistance Facturation Français

Connectez-vous sur votre espace OVH : <u>https://www.ovh.com/auth/</u>

Sélectionnez le nom de domaine de votre site

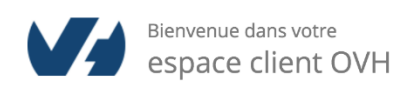

< Veuillez sélectionner un produit à configurer dans la colonne de gauche.

Pour obtenir de l'information plus détaillée, veuillez consulter nos guides.

Domaines et Hébergements

Web Dédié Cloud Télécom Sunrise Partenaires Ancienne interface client

Rediriger son URL

MVOVH

Domaines (85)
Commander un domaine

Tous mes domaines
 Ajouter une zone DNS
 Opérations en cours

mon-site.fr

> 🚝 Hébergements (6)

> 🖂 E-mail Pro

> 🖂 Emails (86)

> Microsoft

> 🚸 CDN

Licences

IP IP

Q Recherche..

- Guide d'utilisation renouvellement automatique OVH
- Débuter sur un hébergement web
- Configurer votre logiciel de messagerie
- Transférer un nom de domaine générique (.com .net .org .info .biz)
- O Comment installer un module sur un hébergement mutualisé
- Omment éditer ma zone DNS ?
- Que faire en cas d'erreur "site non installé" ?
- Première configuration du service Exchange 2013/2016
- Basculer une adresse e-mail OVH mutualisée vers Exchange

Tous nos guides 🛛

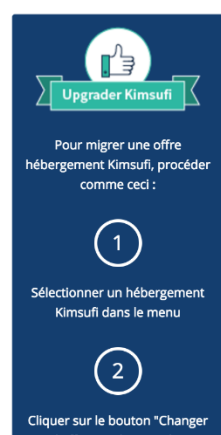

iquer sur le bouton "Change d'offre" sur la page des informations générales de l'hébergement choisi. **JE REDIRIGE MON URL AVEC OVH** 

З

Rediriger son URL

Éditez votre sous domaine « www.mon-site.fr » ou cliquez sur « Ajouter une entrée » pour l'ajouter (si il n'existe pas)

OVH.com

#### MVOVH Web Dédié Cloud Д Télécom Sunrise Partenaires Ancienne interface client Assistance Facturation Français mon-site.fr Q Recherche.. À renouveler le 26 janv. 2018 C Renouveler + Commander un pack allDom 🕸 Mettre en place mon site + Ajouter un sous-domaine 🐂 Commander un hébergement web Domaines (85) (∰) Informations générales Serveurs DNS Redirection DynHost GLUE Tâches récentes Plus + Commander un domaine Zone DNS Tous mes domaines Vous pouvez voir ici la configuration des diverses entrées de votre domaine. 📜 Ajouter une zone DNS DNS DNS Opérations en cours Réinitialiser ma zone DNS Ajouter une entrée Vous avez également la possibilité de configurer ces entrées pour relier votre domaine à vos différents services (bouton « ajouter une entrée »). mon-site.fr DNS **Q** Recherche domaine... Tous ۵. TTL par défaut Modifier en mode textuel C Domaine Cible TTL Туре Vous pouvez ajouter une nouvelle entrée en cliquant sur le bouton ci-contre. DN Supprii zone ner la **Q** Guides 😤 Hébergements (6) ► Zone DNS OU E-mail Pro WWW.MON-SITE.FR -TO REAL PROPERTY AND Emails (86) Microsoft ---support of the local division of the local division of the local d 🔆 CDN rates fig. or res Licences 🕑 IP

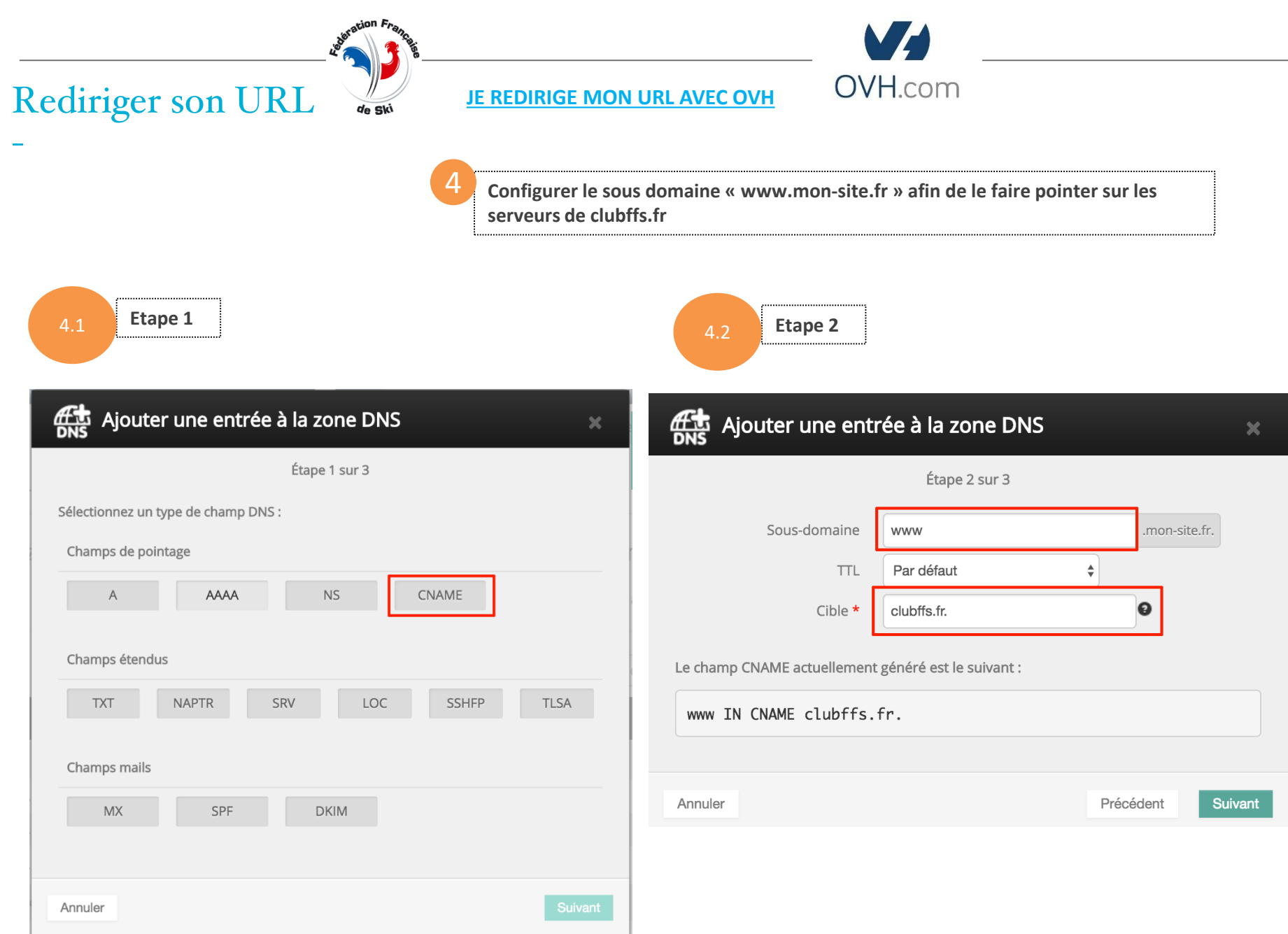

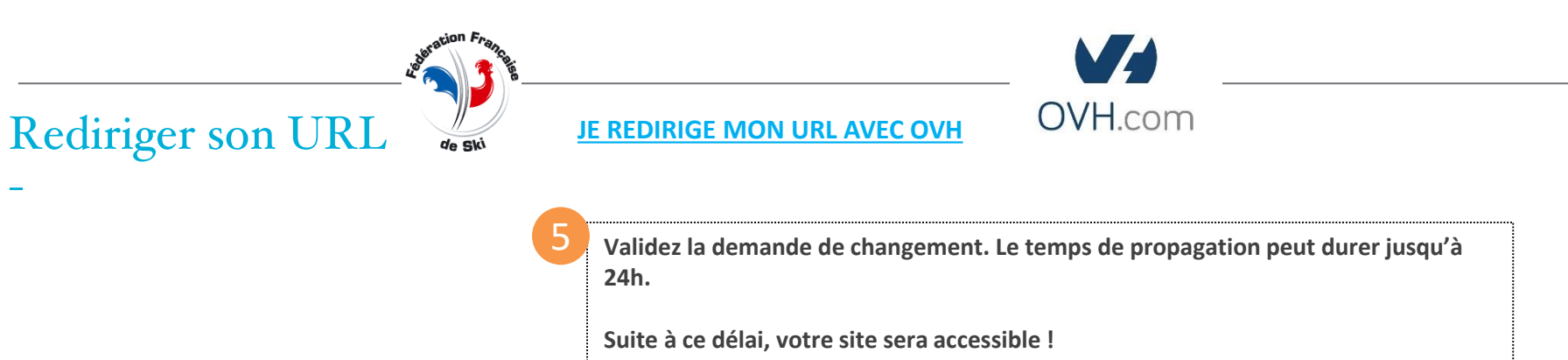

Rediriger son URL

## JE REDIRIGE MON URL AVEC 1&1

1&1

Vous disposez déjà d'une URL et souhaitez la conserver ? Il est nécessaire d'effectuer une opération de redirection pour que votre url actuel renvoi désormais sur votre nouveau site.

Connectez-vous sur votre espace 1&1 : <u>https://www.1and1.fr/login?\_\_lf=Static</u>

Sélectionnez le nom de domaine de votre site

| <b>1&amp;1</b> Espace Client                               |                                                                                                    | C 0970 808 911 Assistance 24h/24 7j/7 | 🗩 🖩 🗠 જે ક                                                                                     |
|------------------------------------------------------------|----------------------------------------------------------------------------------------------------|---------------------------------------|------------------------------------------------------------------------------------------------|
| MON CONTRAT<br>Pack Domaine<br>Créer un autre contrat      | Mes domaines <a>Quelles sont les nouveautés ?</a>                                                                               |                                       | AJOUTER UN DOMAINE                                                                             |
| MES PRODUITS<br>Accueil                                    | Rechercher les domaines                                                                                                    |                                       | Portefeuille 1 Domaine 0 Sous-domaines 0 Domaines associés                                     |
| Office 365 a                                               | Trier par                                                                                                    | Ordre alphabétique (A-Z)              | <ul> <li>&gt; Commander un domaine</li> <li>&gt; Transférer un domaine vers 1&amp;1</li> </ul> |
| 1&1 Website Builder △<br>Marketing<br>Certificats SSL      | DOMAINE     STATUT       mon-site.fr     Espace Web (Contrat 65015017)       Domaine supplémentaire     /.> Utiliser le domaine | EXPIRE LE   ACTIONS     20/04/2018 O  | Autres fonctions                                                                               |
| MES COORDONNÉES CLIENT<br>Mes données<br>Mes factures      |                                                                                                    | Lignes par page 10 🛊                  | Gérez vos pré-réservations de noms de<br>domaine<br>Gestion des certificats SSL                |
| Données de paiement<br>Consignes de sécurité<br>Paramètres |                                                                                                    |                                       | Nos experts ont rassemblé pour vous<br>diverses solutions utiles pour gérer vos<br>domaines.   |
|                                                            |                                                                                                    |                                       | > Service client 1&1                                                                           |

| Rediriger son URL<br>-<br>Créez un sous domaine - Etape 1                                                           |                                                                                                    |                                                                                                    |                                                                                                    |          |
|----------------------------------------------------------------------------------------------------|----------------------------------------------------------------------------------------------------|----------------------------------------------------------------------------------------------------|----------------------------------------------------------------------------------------------------|----------|
| <b>1&amp;1</b> Espace Client                                                                                        |                                                                                                    | C 0970 808 911 Assistance 24h/                                                                                                    | 247j7) III 🗠 Q 🖓                                                                                                    | ß        |
| MON CONTRAT<br>Pack Domaine<br>Créer un autre contrat                                                               | ← mon-site.fr                                                                                                    |                                                                                                    | UTILISER LE DOMAINE                                                                                                    |          |
| MES PRODUITS                                                                                                    | Détails Sous-domaines Confidentialité & données client Trans                                                                                                    | sfert et renouvellement                                                                                                    | Paramètres avancés                                                                                                    |          |
| Accueil<br>Domaines<br>Office 365 A<br>Mail                                                                         | Q Rechercher un sous-domaines Rechercher                                                                                                    |                                                                                                    | Créer un nouveau sous-<br>domaine                                                                                               |          |
| 1&1 Website Builder $\bigcirc$<br>Marketing<br>Certificats SSL                                                      | DOMAINE     STATUT       Aucun sous-domaine trouvé.     Créer un sous-domaine                                                                                                    | ACTIONS                                                                                                    | Sous-domaines libres : 10 000  Créer un sous-domaine                                                                            | Feedback |
| MES COORDONNÉES CLIENT<br>Mes données<br>Mes factures<br>Données de paiement<br>Consignes de sécurité<br>Paramètres | Rubriques d'aide recommandées<br>Configurer un domaine ou sous-domaine pour rediriger vers une adresse<br>Web<br>Faire pointer un domaine ou sous-domaine dans un répertoire de<br>l'espace Web<br>Modifier/rétablir les paramètres DNS | Catégories de rubriques d'aide<br>A Enregistrer un domaine<br>Transférer un domaine<br>Ajouter un domaine externe<br>Créer un sous domaine | <ul> <li>Paramétrer un domaine</li> <li>Utiliser un domaine</li> <li>Gérer les domaines</li> <li>nTLD (Nouveaux TLD)</li> </ul> |          |
| TROUVER NOUVEAU DOMAINE<br>adresse Web souhaitée                                                                    | <ul> <li>Transférer un domaine vers un contrat existant</li> <li>Demander le transfert d'un domaine chez un autre registrar</li> </ul>                                                                                                  | ↗ Renouveler un domaine                                                                                                    |                                                                                                    |          |

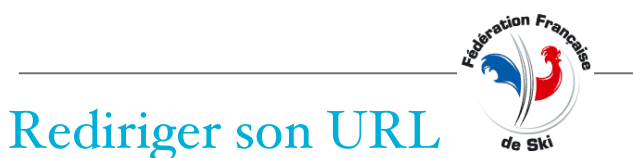

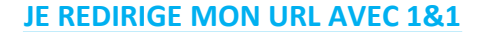

Créez un sous domaine – Etape 2

## Créer un nouveau sous-domaine

Un sous-domaine est une partie de votre domaine. Grâce aux sous-domaines, vous pouvez rendre des contenus précis directement accessibles sur Internet. Les noms de sous-domaines sont conçus sur le modèle suivant : subdomain-name.domain-name.top-level-domain

1&1

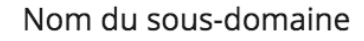

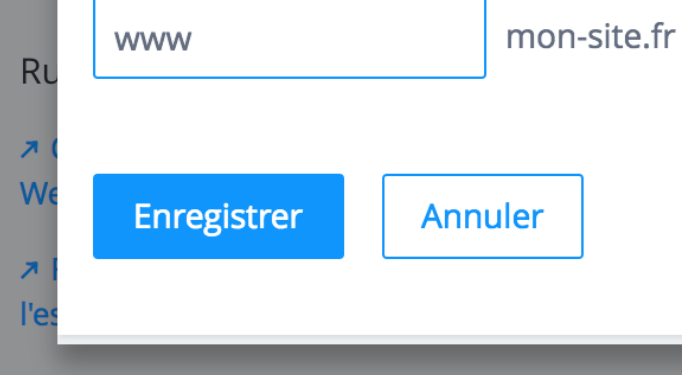

Créer un sous domaine

Modifier/rétablir les paramètres DNS

DNS

d'aic

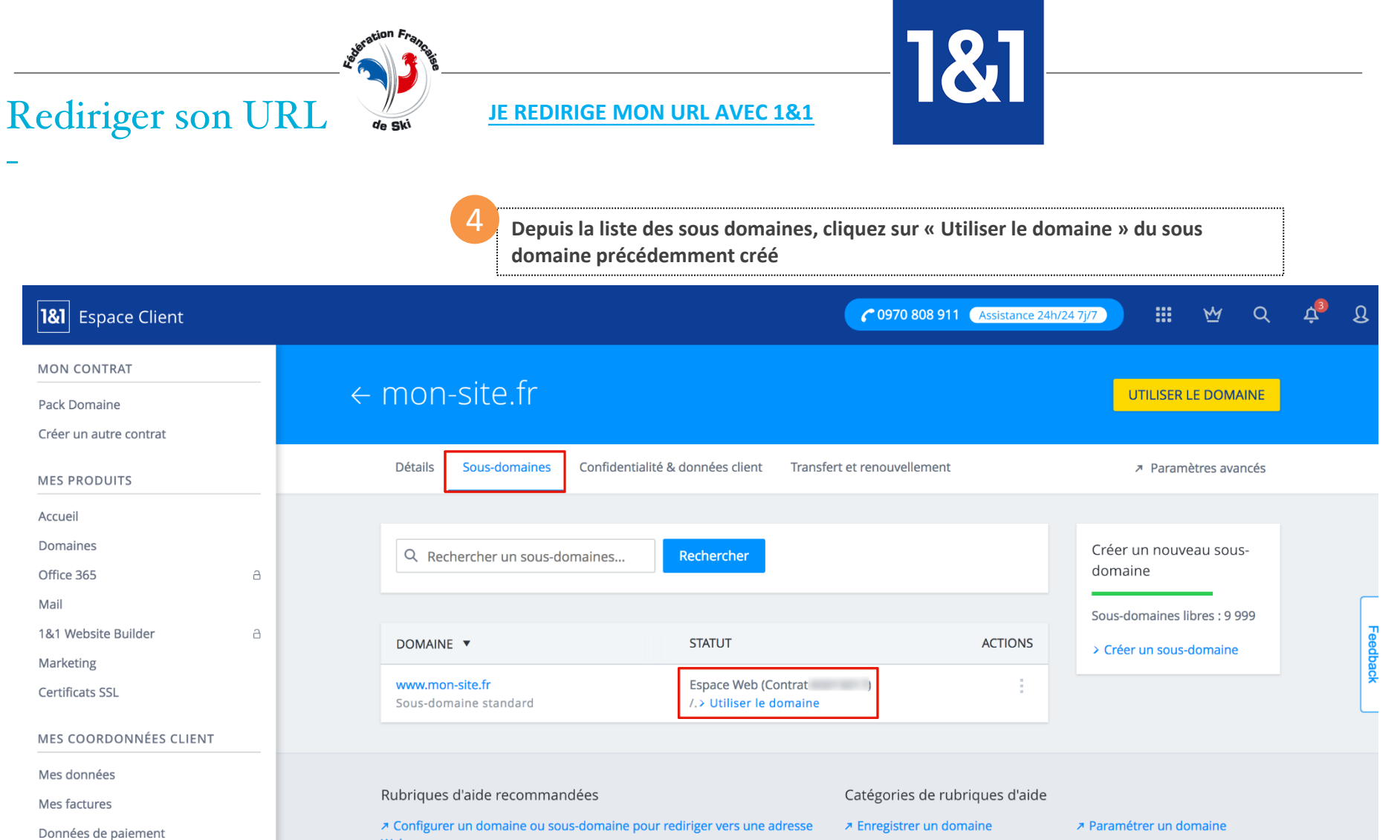

Consignes de sécurité

Paramètres

TROUVER NOUVEAU DOMAINE

adresse Web souhaitée

Demander le transfert d'un domaine chez un autre registrar

↗ Faire pointer un domaine ou sous-domaine dans un répertoire de

Web

l'espace Web

Modifier/rétablir les paramètres DNS

↗ Transférer un domaine vers un contrat existant

- ↗ Utiliser un domaine
- ↗ Gérer les domaines

↗ Transférer un domaine

↗ Créer un sous domaine

↗ Renouveler un domaine

↗ Ajouter un domaine externe

↗ nTLD (Nouveaux TLD)

| Rediriger son URL Ve SW JE REDIRIGE MON URL AVEC 1&1  |            |                                   |                                                                                                    |                        |               |      |          |
|-------------------------------------------------------|------------|-----------------------------------|----------------------------------------------------------------------------------------------------|------------------------|---------------|------|----------|
|                                                       |            | 5 Cliquez                         | sur « Paramètres DNS »                                                                                                    |                        |               |      |          |
| <b>1&amp;1</b> Espace Client                          |            | L                                 | € 0970 808 911                                                                                                    | Assistance 24h/24 7j/7 | <u>₩</u> Q    | ¢3 ( | 3        |
| MON CONTRAT<br>Pack Domaine<br>Créer un autre contrat | ← U1<br>wv | tiliser le doma<br>vw.mon-site.fr | ine                                                                                                    |                        |               |      |          |
| MES PRODUITS                                          |            | Connecté à l'espace Web /.        |                                                                                                    |                        | 7.            |      |          |
| Domaines Office 365                                   |            | Créer un site Web                 | Construisez votre site Web! Grâce à notre éditeur convivial,<br>nos thèmes modulables et nos images pour tous les<br>secteurs d'activités, c'est très simple! |                        | >             |      | _        |
| 1&1 Website Builder $\exists$ Marketing               |            | Rediriger le domaine              | Redirigez les visiteurs de votre domaine vers un autre site<br>Web.                                                                                           |                        | >             |      | Feedback |
| Certificats SSL<br>MES COORDONNÉES CLIENT             |            | Paramètres DNS                    | Utiliser vos propres serveurs de noms et adresses IP.<br>Modifier les enregistrements DNS, CNAME et bien plus<br>encore.                                      |                        | >             |      |          |
| Mes données<br>Mes factures<br>Données de paiement    |            | Lien vers une page externe        | Connectez votre domaine à votre site Web existant chez un<br>autre prestataire de site Web ou à votre page sur des<br>réseaux sociaux externes.               |                        | >             |      |          |
| Consignes de sécurité<br>Paramètres                   |            | Configurer une adresse email      | Configurez une adresse email qui correspond à votre<br>domaine, par exemple votre-nom@nom-de-votre-<br>domaine.fr.                                            |                        | >             |      |          |
| TROUVER NOUVEAU DOMAINE       adresse Web souhaitée   | -          | Connecter à un espace Web         | Cette fonction n'est pas incluse dans votre contrat.                                                                                                    | <b>≌</b> Chango        | er de contrat | -    |          |

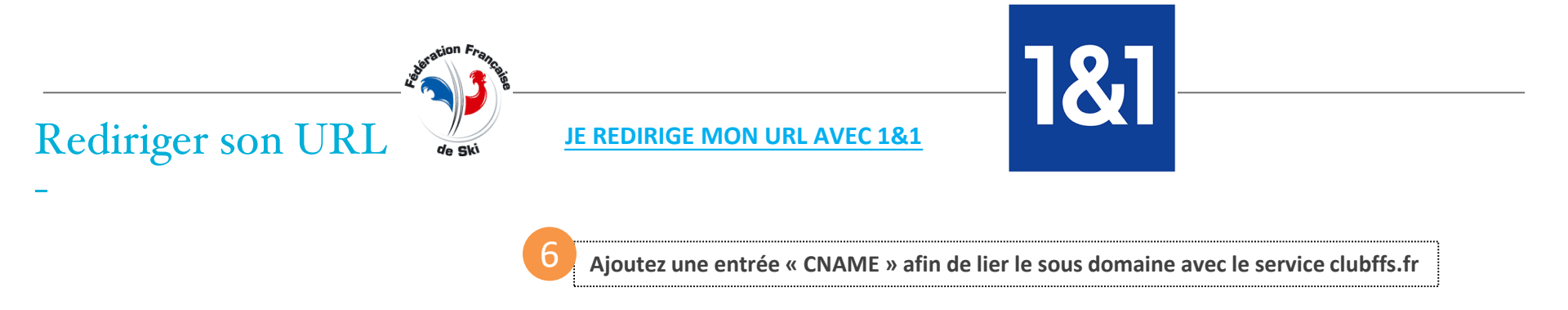

## Enregistrements A/AAAA et CNAME (?)

| Adresse IP (A-record) : | Adresse IP 1&1                                                                                                    |
|-------------------------|----------------------------------------------------------------------------------------------------|
| Alias                   | <ul> <li>Autre adresse IP</li> <li>CNAME</li> <li>clubffs.fr</li> <li>Je confirme avoir lu, compris et accepté que tous les paramètres DNS actuels, adresses emails et redirections seront désactivés.</li> </ul> |
|                         |                                                                                                    |
| Annuler                 | Enregistrer                                                                                                    |

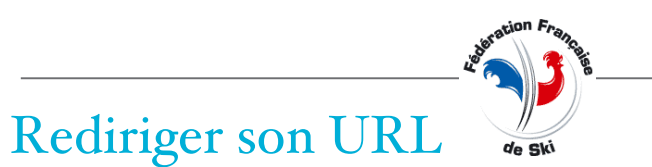

### JE REDIRIGE MON URL AVEC 1&1

Validation

Validez la demande d'enregistrement. Le temps de propagation peut durer jusqu'à 24h. Suite à ce délai, votre site sera accessible !

1&1

## JE DEMANDE À ÊTRE AJOUTÉ EN ALIAS À LA FFS

Rediriger son URL

de ski

Envoyez un mail à Pierre Marletta (pmarletta@ffs.fr), en demandant à ce que votre domaine www.votredomaine.com soit ajouté en alias au générateur de site, en précisant s'il s'agit d'un site avec un certificat SSL ou non. Votre site sera ensuite ajouté à la configuration chez l'hébergeur et sera accessible.